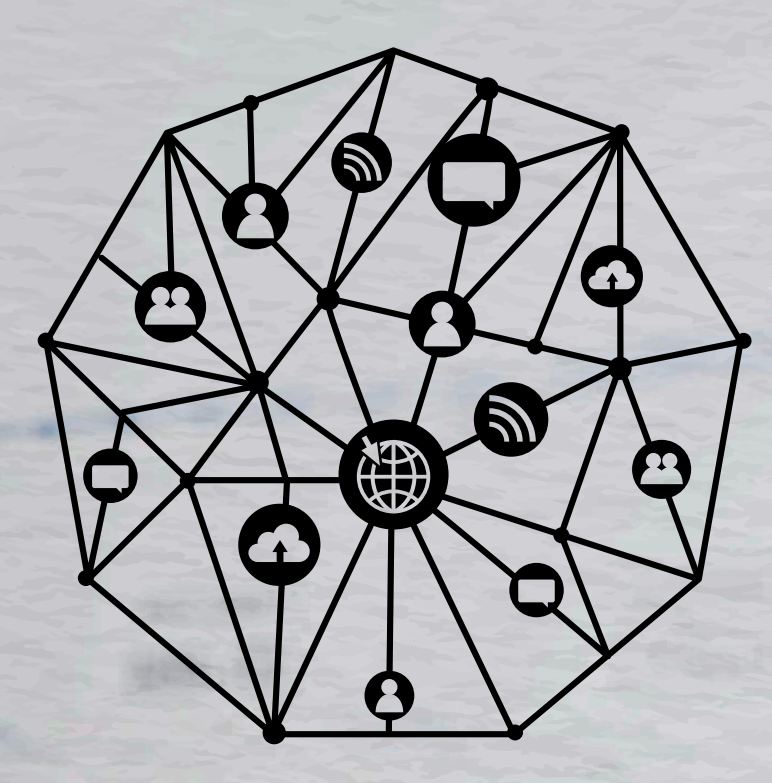

----

New Visitor & Securrow Asses

19 avr.

### GUIA PRÁTICO SISTEMA DE GESTÃO INTEGRADO FALA CIDADÃO

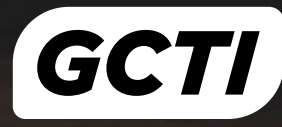

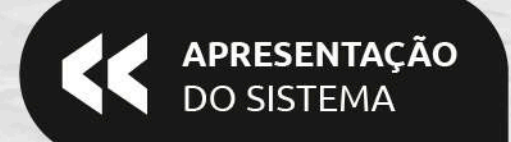

O **Fala Cidadão** é responsável por receber as reclamações dos cidadãos em relação aos problemas que acontecem na cidade. O objetivo do sistema é diminuir a distância entre a Prefeitura Municipal de Parnamirim/RN e o cidadão, proporcionando uma forma mais simples dele poder entrar em contato com as secretarias responsáveis por cada chamado.

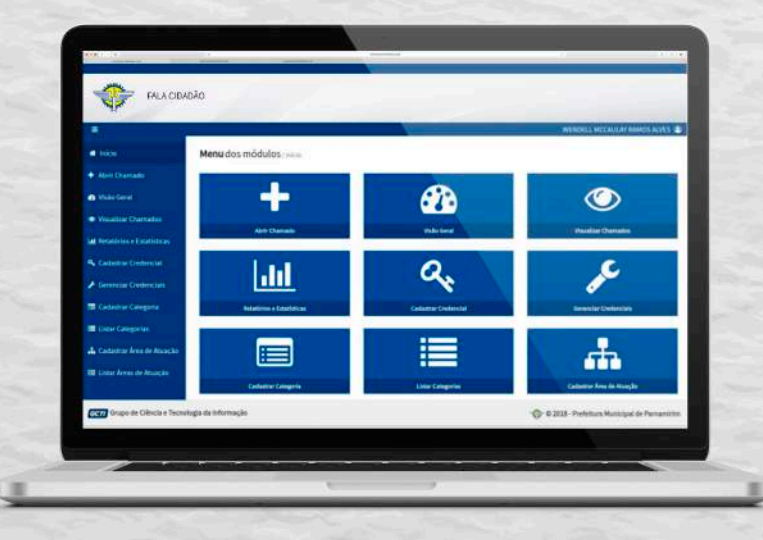

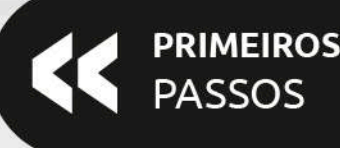

### **INFORMAÇÕES**

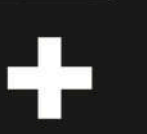

O formulário de vínculo com o *SGI*, está disponível para *download* no seguinte endereço: http://www.parnamirim.rn.gov.br/pdf/gcti.pdf

O formulário de vínculo com o *Zimbra*, está disponível para *download* no seguinte endereço: http://www.parnamirim.rn.gov.br/pdf/ficha\_sgi\_protocolo.pdf

### Passo 1

Para utilizar o sistema de abrir chamado, é preciso ter uma conta no Sistema de Gestão da Informação (SGI), além disso, é preciso criar uma **credencial** para ter acesso ao sistema. Para criar a credencial, é necessário entrar em contato com o Grupo de Ciência e Tecnologia da Informação (GCTI) para que uma seja gerada.

Caso não possua quaisquer dos dados ativos, é fundamental o preenchimento de alguns formulários para realizar a ativação de seu vínculo: o primeiro, condizente ao credenciamento do SGI; o segundo formulário, condizente ao credenciamento do Zimbra. Após o preenchimento, basta submetê-los ao **Grupo de Ciência e Tecnologia da Informação** (GCTI).

### PARA ENTENDER MELHOR

### Credenciamento com o SGI:

O Sistema de Gestão Informação, resumidamente, é o módulo central de gerenciamento de informações da Prefeitura Municipal de Parnamirim, desenvolvido pelo **GCTI**. Dessa forma, quando é realizado o seu primeiro credenciamento, suas informações ficam disponíveis para serem compartilhadas, **de forma segura**, com outros sistemas desenvolvidos pelo GCTI, inclusive, o **Fala Cidadão**. Logo, se o seu usuário no SGI estiver ativo, você poderá desfrutar dos sistemas desenvolvidos pelo Grupo de Ciências e Tecnologia da Informação da Prefeitura (desde que haja uma solicitação aprovada para utilização dos mesmos).

### Credenciamento com o Zimbra:

O Zimbra, nada mais é do que o e-mail institucional do funcionário da Prefeitura Municipal de Parnamirim, é com o e-mail institucional que informações relacionadas a instituição devem ser tratadas. Vale salientar, que o **Fala Cidadão** utiliza o Zimbra para notificar o usuário sobre a tramitação de documentos. Logo, se faz ainda mais necessário acessá-lo diariamente.

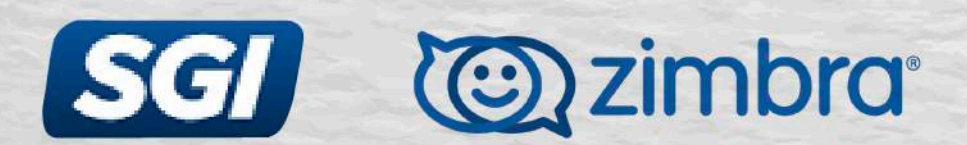

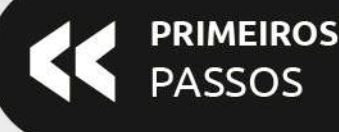

### **INFORMAÇÕES**

## ÷

Com usuário e senha do SGI em mãos, basta realizar o login no seguinte endereço:

http://falacidadao.parnamirim.rn.gov.br/#/login

Com usuário e senha do Zimbra em mãos, basta realizar o **login** no seguinte endereço:

https://zimbra.parnamirim.rn.gov.br/

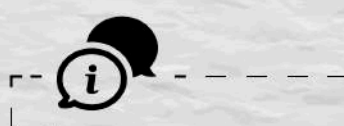

É aconselhado utilizar o navegador Chrome ou Firefox para acessar tanto o **SGI**, como o **Zimbra**.

### Passo 2

Para realizar o **login** no Fala Cidadão é necessário que o usuário possua uma credencial previamente criada e seguindo os parâmetros que foram explicados na sessão dedicada ao módulo de cadastrar credencial. Com a sua credencial criada, já é possível ao usuário acessar o sistema, através do link: http://falacidadao.parnamirim.rn.gov.br/#/login Após isso, o usuário está apto a utilizar as funções do sistema de forma normal.

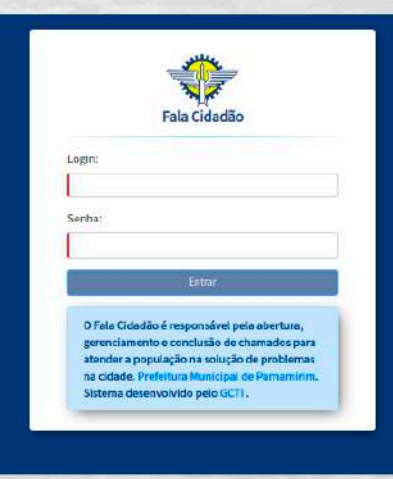

# MÓDULO DE ABRIR CHAMADO

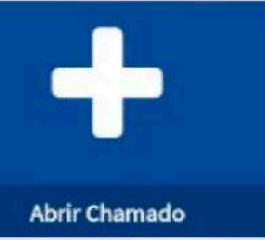

A abertura de chamado é a principal função que o sistema realiza. Para acessar esse módulo, basta ir até a página inicial do sistema ou acessá-lo pelo menu lateral. Esse módulo só pode ser acessado pelos funcionários da prefeitura, no caso do cidadão, eles terão um portal específico para abrir chamados.

### Passo 1: Acesse o módulo de abrir chamado;

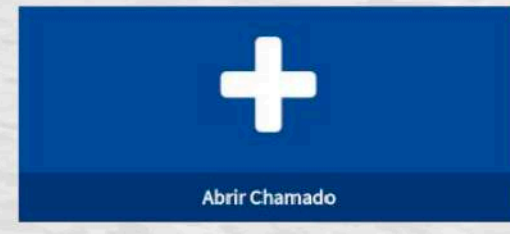

**Passo 2:** Preencha os campos do formulário. Caso um campo seja obrigatório, é exibida uma pequena mensagem abaixo do mesmo.

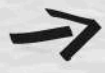

As secretarias só serão listadas se elas tiverem pelo menos um responsável. Para isso, é necessário contatar o GCTI Desenvolvimento para adicionar uma credencial de responsável para a secretaria.

As categorias dizem respeito a que atividade aquele setor desempenha, em termos gerais, é o assunto do chamado. As categorias também devem ser cadastradas.

|                                                                                                    |                                                                                                    |                 | CAND MATEUS OLAVENA, MAITTINS DE 300/24 |
|----------------------------------------------------------------------------------------------------|----------------------------------------------------------------------------------------------------|-----------------|-----------------------------------------|
|                                                                                                    | Abrir chamado - Rute and manage                                                                                                    |                 |                                         |
| Unit Chamade                                                                                                    | Os carepos muncados com (*) são obrigatórios.                                                                                                    |                 |                                         |
|                                                                                                    | Lugandury (*)                                                                                                    |                 | 875                                     |
|                                                                                                    |                                                                                                    |                 |                                         |
| Watimers Estatisticas                                                                                                    | Tains (1                                                                                                    | Corginments (*) |                                         |
| ladactor Greekender                                                                                                    |                                                                                                    |                 |                                         |
| eventia Contestiali                                                                                                    | Estipr6 (*)                                                                                                    | Scharte         |                                         |
|                                                                                                    |                                                                                                    |                 |                                         |
|                                                                                                    | Busanciae de chamedo 11                                                                                                    |                 |                                         |
| adactor Categoria<br>star Delegorias                                                                                                    | Decardo de chanado (1)                                                                                                    | •               |                                         |
| adastrar Catagoria<br>star Catagorias<br>attastrar Anna dis Musiçies                                                                    | burnaket (hereis) ()                                                                                                    |                 |                                         |
| ndarrer Caragoria<br>star Caragorias<br>sitarre Arna de Munecile<br>star Arnas de Munecile                                              | l<br>Deur dirité d'envièn (*                                                                                                    |                 |                                         |
| utactor Categoria<br>star Langoria<br>atartur Anno de Alcarde<br>star Anno de Alcarda<br>companhar Ernamigiolo                          | New stands developed in 17                                                                                                    |                 |                                         |
| adaxon Cangoria<br>Istar Fangoria<br>altanter Ana di Akagin<br>Istar Anas Se Akagin<br>companiur Emanyaidh<br>ucana accetarian          | Entrational for the second of the second of |                 |                                         |
| adason Categoria<br>ntar Categoria<br>atanter An e de Anação<br>na Anes de Atanção<br>norquetar Douerogado<br>et au acotaria            | Ner se versioner                                                                                                    |                 |                                         |
| adantos Catagoria<br>Inter Catagoria<br>adantos des ede Mangile<br>Inter Anno de Mangile<br>Inter Anno de Mangile<br>Interna acostarias | Restance for an and an and an an an an an an an an an an an an an                                                                                                    |                 |                                         |

### 

**Passo 3:** Após o preenchimento dos dados para abrir chamado, basta clicar o botão **"Abrir Chamado"**. É importante destacar que para que o botão de abrir chamado fique habilitado, é necessário preencher todos os campos **obrigatórios.** Também é possível anexar uma imagem.

**Passo 4:** : Quando o chamado for aberto, será gerado um **número de protocolo**, que pode ser utilizado para **acompanhar** o encaminhamento do chamado, assim como em qual estado ele se encontra atualmente.

|                                        |                                              |               | WENDELL MCCAULAY RAMOS ALVI               |
|----------------------------------------|----------------------------------------------|---------------|-------------------------------------------|
| l Início                               | Abrir chamado / Abrir novo chamado 😣         |               |                                           |
| ► Abrir Chamado                        | Os campos marcados com (*) são obrigatórios. |               |                                           |
| 🕽 Visão Geral                          | Logradouro (*)                               |               | N°(*)                                     |
| Visualizar Chamados                    |                                              |               |                                           |
| 🖞 Relatórios e Estatísticas            | Bairro (*)                                   | Complemento   |                                           |
| Listar Categorias                      | <u></u>                                      |               |                                           |
|                                        | Secretaria(*)                                | Categoria (*) |                                           |
|                                        | Descricão do chamado (*)                     |               |                                           |
|                                        |                                              |               |                                           |
| <b>CT7)</b> Grupo de Clência e Tecno   | ologia da Informação                         | -             | 🕞 © 2018 - Prefeitura Municipal de Parnar |
| 2 <b>277)</b> Grupo de Clência e Tecno | ologia da Informação                         | 6             | 🕞 © 2018 - Prefeitura Municipal de Parnar |
| cerr) Grupo de Clência e Tecne         | ologia da Informação                         | 4             | ♥ 0 2018 - Prefeitura Municipal de Parnar |
| erry Grupo de Clência e Tecni          | ologia da Informação                         | 6             | > © 2018 - Prefeitura Munkipal de Parnar  |
| Grupo de Ciència e Tecno               | ologia da Informação                         | 3             | © 2018 - Prefeitura Municipal de Parnar   |
| Grupo de Ciência e Tecno               | ologia da Informação                         |               | © 2018 - Prefeitura Municipal de Parnar   |
| Grupo de Clência e Tecni               | ologia de Informação                         |               | © 2018 - Prefeitura Municipal de Parnar   |
| ccry Grupo de Clência e Tecni          | plogia de informação                         |               | © 2018 - Prefeitura Municipal de Parnar   |
| Grupo de Ciència e Tecno               | ologia da informação                         | 3             | © 2018 - Prefeitura Municipal de Parnar   |
| Grupo de Ciència e Tecni               | ologia da informação                         |               | © 2018 - Prefeitura Municipal de Parnar   |

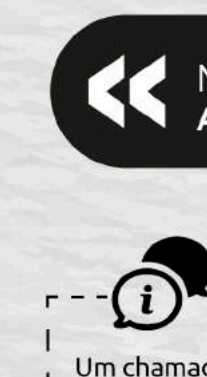

### MÓDULO DE Abrir Chamado

### 

Um chamado possui 5 status:

Aberto: Quando um chamado é cadastrado ou no gerenciador ou no portal do cidadão, ele fica com esse status. Cada chamado aberto, vai para um funcionário responsável, que como foi dito anteriormente, deve ser cadastro pela equipe do GCTI desenvolvimento.

Em espera: Quando algum responsável visualiza um chamado, ele fica no estado "Em espera". Só após visualizar o chamado que é possível realizar tarefas como encaminhar, concluir ou cancelar.

Em andamento: Quando o chamado está em espera, ele pode ser encaminhado, concluído ou cancelado. Quando ele é encaminhado para alguém, ele fica no estado de "Em andamento".

Concluído: Este status significa que a reclamação do cidadão ou funcionário foi atendida.

Cancelado: Sempre que algum chamado for cancelado, sempre terá que ter uma justificativa para o seu cancelamento.

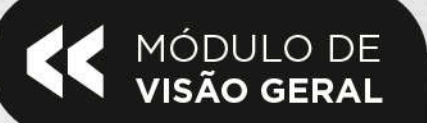

MÓDULO DE **VISÃO GERAL** 

A.

Visão Geral

-

<

Este módulo serve para acompanhar as principais informações dos chamados. Nessa tela é possível encontrar uma listagem dos funcionários de uma célula, um gráfico de barras simples que permite dizer quantos chamados foram abertas para cada categoria, e três cartões onde é possível ver os chamados não atendidos, concluídos e cancelados.

New Visitor # Tes

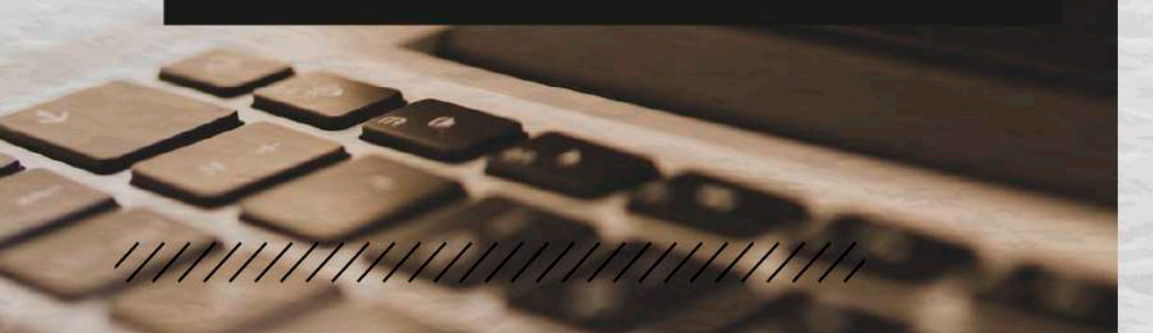

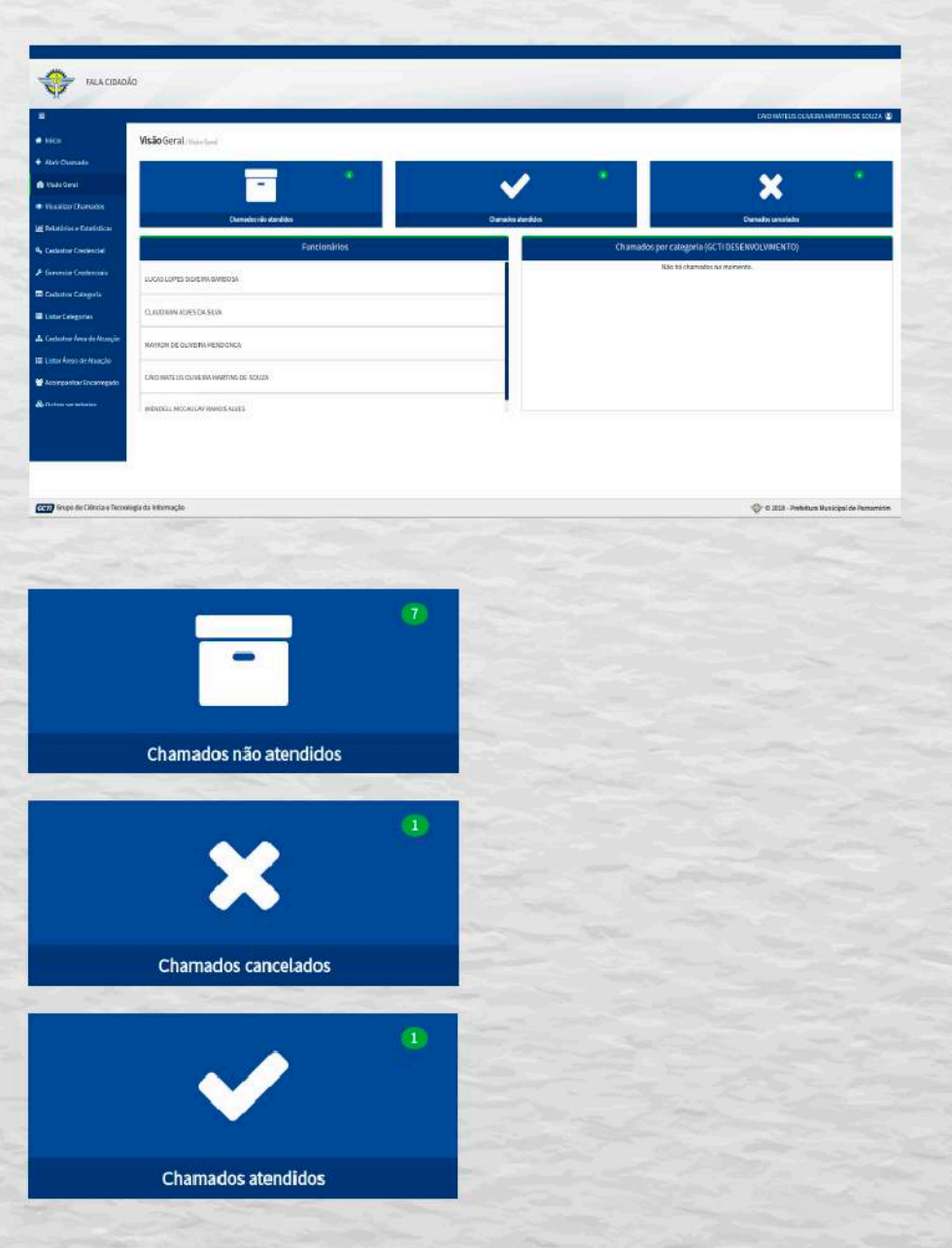

MÓDULO DE VISUALIZAR CHAMADOS

Este módulo, assim como o de abrir chamado, é um dos principais módulos do sistema. Ele é utilizado como o próprio nome sugere, para visualizar os chamados. Mas não se trata apenas da visualização. É também possível encaminhar, concluir e cancelar o chamado.

New Visitor 1 Sec.

|                           | Listar Chamados/    | inuffice e dender chanados. |            |                             |          |        |
|---------------------------|---------------------|-----------------------------|------------|-----------------------------|----------|--------|
| Abrir Chamado             |                     |                             |            |                             |          | _      |
| Visão Geral               | Número do protocol  | la .                        |            |                             |          | ×      |
| Visualizar Chamados       |                     |                             |            |                             |          |        |
| Relatórios e Estatísticas | Protocolo           | Nome                        | Data       | Categoria                   | Situação | Opções |
| Listar Categorias         | 2018052110113410028 | Roseane galdino da silva    | 21/05/2018 | DESENVOLVIMENTO DE SOFTWARE | Aberto   | >      |
|                           |                     | Anteri                      | or 1 Práx  | irria                       |          |        |

MÓDULO DE VISUALIZAR CHAMADOS

3

Visualizar Chamados

HISTÓRICO DO CHAMADO: É possível ver todo o caminho que o chamado percorreu até o momento atual. Para isso, basta clicar no botão indicado ao lado. No histórico, é possível ver a barra de progresso especificando em qual status o chamado se encontra no momento, além do principal, que são os encaminhamentos.

| HISTORICO DO CHAMAD |
|---------------------|
|---------------------|

Histórico dos encaminhamentos Origem: lucas lopes silveira barbosa Destino: EMERSON JOSE DOS SANTOS OLIVEIRA SCTI MANUTENCA

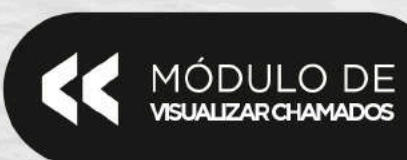

VISUALIZAR CHAMADO: Para visualizar um chamado, basta clicar no botão indicado ao lado. Em seguida, surge uma tela com diversas informações do chamado - como a barra de progresso com o status atual, quem abriu o chamado, a localização, a mensagem do chamado e também a imagem anexada ao chamado, se houver.

#### VISUALIZAR CHAMADO

Aberto Emiespera Emiandiamento Concluído

|                     |                    | Dados do cham | ado                            |                 |
|---------------------|--------------------|---------------|--------------------------------|-----------------|
| Protocolo           | Nome               | Data          | Categoria                      | Situação        |
| 2018052207433410097 | maria<br>aparecida | 22/05/2018    | DESENVOLVIMENTO DE<br>SOFTWARE | Em<br>Andamento |

#### Localização

| Número | Logradouro                         | Bairro | Complemento       |
|--------|------------------------------------|--------|-------------------|
| 12     | AVENIDA BRIGADEIRO EVERALDO BREVES | CENTRO | PERTO DA FARMÁCIA |

#### Mensagem do chamado

Muita buraqueira, faz perigo um menino cair dentro desses buraco todo.

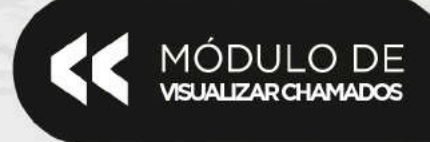

>

**ENCAMINHAR CHAMADO:** Para encaminhar o chamado, basta clicar no botão indicado ao lado. Após esta ação, uma tela será aberta para que sejam preenchidas as informações necessárias. Para finalizar o processo, o usuário deve clicar em **"Encaminhar".** 

| Aberto                         | Emiespera       | Em andamento | Conc   | luido |
|--------------------------------|-----------------|--------------|--------|-------|
| Os campos marcados com (*) sã  | o obrigatórios. |              |        |       |
| célula (*)                     |                 |              |        |       |
|                                |                 |              |        |       |
| ncaminhar (*)                  |                 |              |        |       |
|                                |                 |              |        |       |
| lustificativa do andamento (*) |                 |              |        |       |
|                                |                 |              |        |       |
|                                |                 |              |        |       |
|                                |                 |              |        |       |
| estam sou caracteres           |                 | 1            | Forber |       |
| Encamina                       |                 |              | rechar |       |
|                                |                 |              |        |       |
|                                |                 |              |        |       |
|                                |                 |              |        |       |
|                                |                 |              |        |       |
|                                |                 |              |        |       |
|                                |                 |              |        |       |
|                                |                 |              |        |       |
|                                |                 |              |        |       |
|                                |                 |              |        |       |
|                                |                 |              |        |       |

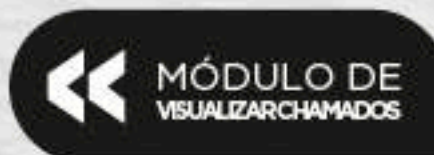

O campo célula diz respeito à secretaria que vai receber o chamado; Encaminhar diz respeito ao funcionário que vai receber o chamado. A justificativa é obrigatória, o chamado sempre deve ter uma justificativa - seja pra quando ele for encaminhado, concluído ou cancelado.

CANCELAR CHAMADO: Para cancelar um chamado, basta clicar no botão indicado ao lado.

CONCLUIR CHAMADO: Para confirmar um chamado, basta clicar no botão indicado ao lado.

|                         |                            |                  |                               |           | _             | AND RED AND AND AND A |
|-------------------------|----------------------------|------------------|-------------------------------|-----------|---------------|-----------------------|
|                         | Listar Chamada             |                  |                               |           |               |                       |
|                         |                            |                  |                               |           |               | -                     |
| -                       | of Street of Street        | 1 Tax . 8 1 4    |                               |           |               |                       |
| a (hanacee              |                            |                  |                               |           |               |                       |
| the second              | Tokych                     | No.              | 0.00                          | Galagerra | Bando         | Geglint               |
| reporting their segment | (**********                | MARKA MARKA      | 44/96/\$0/01.2004<br>200      | 00000     | 1010708       |                       |
|                         |                            |                  |                               |           |               |                       |
|                         |                            | NUMBER OF STREET | 0.96363.52799                 | -         | 2012/01/01/02 |                       |
|                         | 00012010000<br>(2002002010 | Active           | .0.9636332799<br>129636734694 | NAVET     | 200.00 10000X |                       |

ENVIAR VIATURA: Esta Funcionalidade é uma questão da SESDEM. A viatura é enviada para dar andamento ao chamando.

|                  | 0               | Batalatas                                                                                                    |    |          |       |
|------------------|-----------------|----------------------------------------------------------------------------------------------------|----|----------|-------|
|                  | LaterStatistics | ad a deserved in closer                                                                                                    | 1  | _        |       |
| a national       | 1               |                                                                                                    | 3  |          | -     |
|                  | Contract of the |                                                                                                    | 3  |          |       |
| - terrest terres | -               | And the second second s |    | tainen I | 10000 |
|                  | -               | A JUD - CARLEY VALUES A<br>A LEDECHT Solder POVIDANIE<br>AUTORICAN POVIDANIE<br>AUTORICAN AND A LEDECHT<br>TRYNYY IS MERALDARA LEDIN                                                                                                    | Ч  |          |       |
|                  | (maple for the  | Contrast lines, and a solution                                                                                                    | -1 | -        |       |

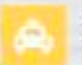

VIATURA ENVIADA: Quando a viatura for enviada para atender o chamado, o ícone que representa esta ação ficará na cor amarela.

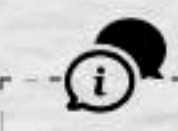

Para dar andamento a algum chamado e o botão da ação estiver desabilitado, basta clicar no botão **Visualizar Chamado** e as funções que envolva Encaminhar, Cancelar, Enviar Viatura ou Concluir serão habilitadas.

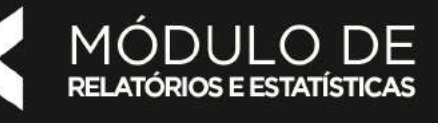

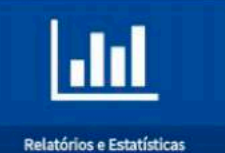

R

New Visitor # Jacome

No módulo de relatórios e estatísticas é possível ver de forma quantitativa o número de chamados em cada mês, sejam chamados que foram abertas no gerenciador, sejam chamados que foram abertas no portal. Além disso, é possível gerar relatórios.

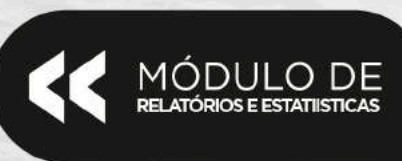

É possível escolher entre três tipos de gráficos: de barras, torta e radar. Em **"definir ano"**, fica exibido o ano atual por padrão. Em **"origem"**, existem apenas duas opções: gerenciador e portal. Ao escolher **gerenciador**, são mostrados somente os chamados abertos no gerenciador para aquela célula. Ao escolher **portal**, somente são exibidos os chamados abertos pelos cidadãos através do portal.

| larra -           |               | 2018        |              |           | Gerenciad  | (DIF     |          |            |
|-------------------|---------------|-------------|--------------|-----------|------------|----------|----------|------------|
|                   | Alaino        | En espesa 🚺 | En widensets | Cestala 🧱 | Carrielado |          |          |            |
|                   |               |             |              |           |            |          |          |            |
|                   |               |             |              |           |            |          |          |            |
|                   |               |             |              |           |            |          |          |            |
|                   |               |             |              |           |            |          |          |            |
|                   |               |             |              |           |            |          |          |            |
|                   |               |             |              |           |            |          |          |            |
|                   |               |             |              |           |            |          |          |            |
|                   |               |             |              |           |            |          |          |            |
|                   |               |             |              |           |            |          |          |            |
|                   |               |             |              |           |            |          |          |            |
|                   |               |             |              |           |            |          |          |            |
|                   |               |             |              |           |            |          |          |            |
|                   |               |             |              |           |            |          |          |            |
| Jamina Peremini A | Alargo Alaris | Man         | utu Juho     | Appini    | Selection  | Outubri) | Novembra | Department |

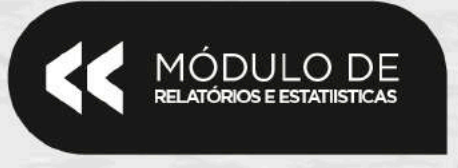

#### **Gerar Relatório**

Para gerar os relatórios, é preciso preencher algumas informações. As primeiras informações necessárias são o intervalo de datas, ou seja o **mês inicial** e **final**, para que o relatório seja gerado. Em **tipo de relatório**, existem duas opções: relatório sintético e analítico. O relatório **sintético** é um relatório quantitativo, onde apenas vai ser mostrado os **números de chamados**. Já no **analítico**, são mostradas **mais informações** a respeito dos chamados. Existem também um conjunto de opções que podem ser marcadas que se referem aos status a serem incluídos no relatório. Se alguma dessas opções for desmarcada, o relatório não vai exibir informações a respeito daquele status.

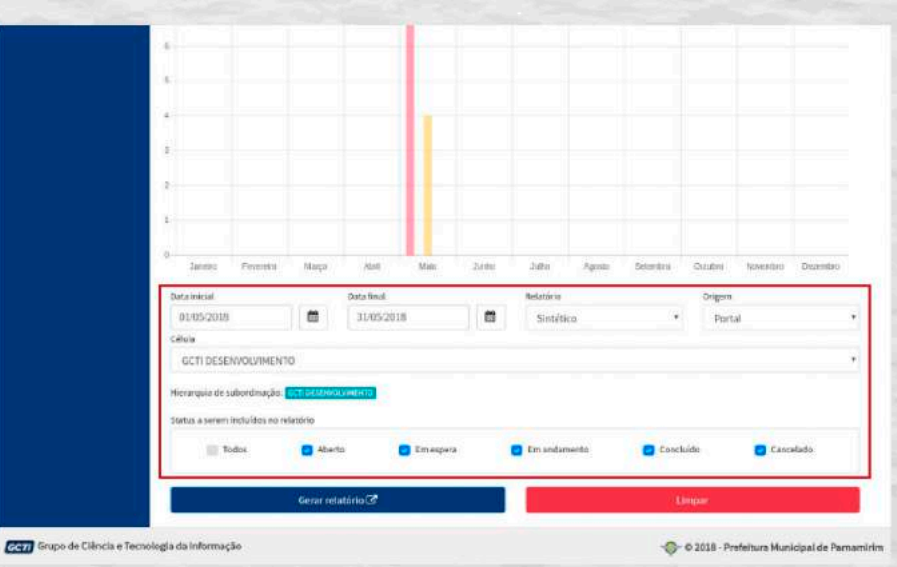

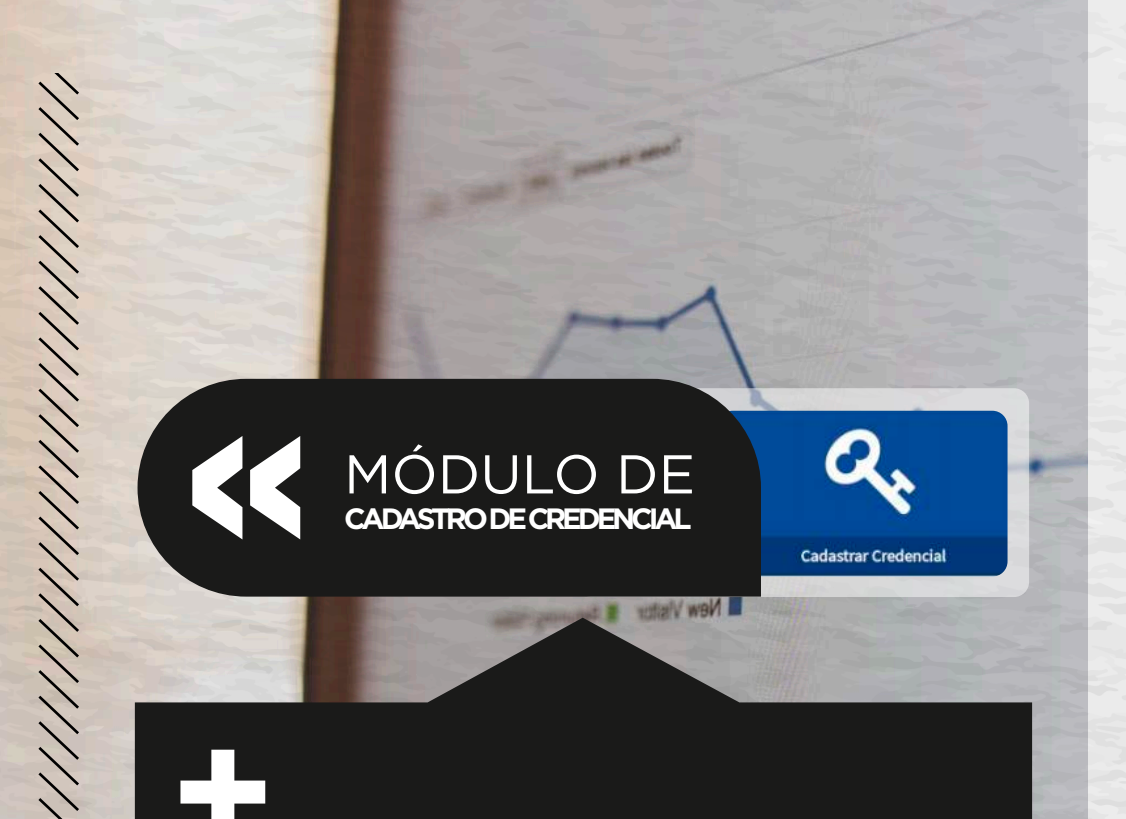

O cadastro de credencial é um dos módulos mais importantes, pois um dos pré-requisitos para ter acesso ao abrir chamado é através de uma credencial. Outro pré-requisito necessário para o usuário ter uma credencial cadastrada no abrir chamado é um registro de suas informações pessoais cadastradas no SGI RH. Caso o usuário não possua esse registro não será possível cadastrar uma credencial para utilizar os recursos do sistema Fala Cidadão.

MÓDULO DE cadastro de credencial

Passo 1: Acesse o módulo de cadastrar credencial;

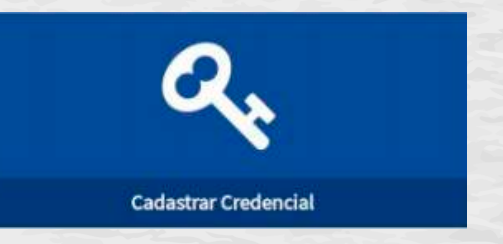

Passo 2: Ao abrir o formulário, todos os campos estarão desabilitados, exceto o de nível de permissão. Isso ocorre porque, antes de tudo, deve-se dar atenção a permissão que a credencial irá receber. Abaixo podemos ver que, após definirmos a permissão, o campo Matrícula ficou habilitado.

|                                          |                                                  |                      | CARO MATTILE OLIVERA MARTINE SE SOLU |
|------------------------------------------|--------------------------------------------------|----------------------|--------------------------------------|
|                                          | Cadastrarcredencial / Calation Invite Industrial |                      |                                      |
|                                          | Work de Permission                               |                      |                                      |
| in Geral                                 | administration                                   |                      |                                      |
| addar Charadee                           | Hatus<br>3008                                    |                      | lefter                               |
| etildes a Exteriorista                   | Rom                                              | Inality              |                                      |
| datatur Gredencial                       | CALO HARTEVE DUNITIAN HARTHIS DE SOUSA           | Collection and parts |                                      |
| enciae Credonciala<br>autore Calegoria   | Looi in Televin<br>Tech Elikanooninkinto         |                      |                                      |
| er Canopinian<br>Dettor Area de Aluscia: | Senar Circlemoted                                | the Street           |                                      |
| e Alves de Italição                      |                                                  |                      |                                      |
|                                          |                                                  |                      |                                      |
|                                          |                                                  |                      |                                      |
|                                          |                                                  |                      |                                      |

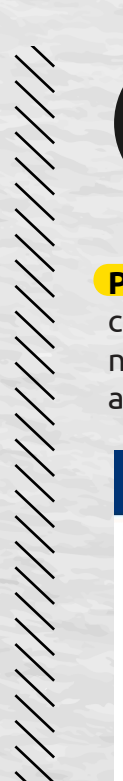

### MÓDULO DE cadastro de credencial

**Passo 3:** Ao informar a matrícula e clicar no botão **verificar**, caso exista o registro cadastrado no **SGI RH**, as informações necessárias para gerar a nova credencial serão carregadas automaticamente.

| Matrícula        | 13692                                                      |  |
|------------------|------------------------------------------------------------|--|
| Nome             | ELIANE MEDEIROS DANTAS                                     |  |
| Login            | eliane.dantas                                              |  |
| ocal de Trabalho | SECRETARIA MUNICIPAL DE ADMINISTRACAO E RH                 |  |
| Permissão        | Responsável por SECRETARIA MUNICIPAL DE ADMINISTRACAO E RH |  |
| Último Acesso    | 22/05/2018                                                 |  |
| Status           | Ativo                                                      |  |

Permissão: Esse módulo possui uma característica bastante importante para todo o sistema, pois através das permissões definidas na credencial o usuário terá seus limites definidos por ela.

### Tipos de Permissão

Administrador: O usuário que possuir uma credencial com essa permissão terá acesso a todos os módulos do abrir chamado;

- Responsável: Essa permissão é a mais importante, pois a credencial do usuário que tiver associada a ela será responsável por receber todos os chamados da célula que o usuário faz parte. Por exemplo, se o usuário estiver lotado no GCTI Desenvolvimento, ele será o responsável por receber todos os chamados destinados à esta célula e encaminhá-los aos encarregados reponsáveis. Outra especificidade dessa permissão é que uma célula só estará disponível para receber ou encaminhar chamados caso possua uma credencial vinculada a célula.
- Encarregado: Essa é a menor permissão atribuída a uma credencial, pois o usuário que obtê-la não receberá nenhum chamado diretamente, seus chamados serão repassados através de um responsável que acompanhá o progresso.

- + O usuário para realizar o login deve seguir o padrão do SGI RH, ou seja, o primero.ultimonome;
- + A senha também deve seguir o padrão definido no SGI RH;
- + Caso já exista uma credencial já cadastrada para essa matrícula, será retornado uma mensagem informando que o usuário já existe;
- + Caso esse registro não esteja previamente cadastrado no SGI RH será retornado a mensagem que o usuário não foi encontrado e que será necessário realizar o cadastro no SGI RH antes de cadastrar uma credencial no abrir chamado.

Gerenciar Credenciais

Nesse módulo é possível ativar ou desativar uma credencial, editar a permissão de uma credencial e por fim observar os detalhes referentes a credencial.

MÓDULO DE

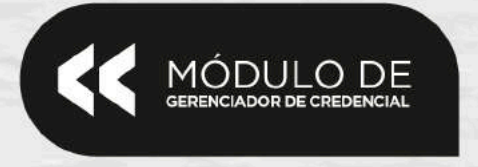

1

Desativando/ativando uma credencial: Como mencionado acima, podemos ativar e desativar uma credencial através deste módulo.

**Passo 1:** Para **desativar** uma credencial basta clicar no botão **vermelho**, fazendo com que o status passe de ativo para inativo. Quando uma credencial está desativada não é possível realizar login no Fala Cidadão.

**Passo 2:** Para **ativar** uma credencial basta clicar no botão **verde**, fazendo com que o status passe de inativo para ativo. Quando uma credencial está ativada é possível fazer login no Abrir Chamado e realizar as ações necessárias normalmente.

Editando o nível de permissão da credencial: É possível editar a alterar o nível de permissão da credencial deixando ela de acordo com a necessidade e permissão do usuário.

**Passo 1:** Para fazer isso basta clicar no ícone **azul** na coluna "**Operações**" onde o usuário será redirecionado para a página que será possível editar o nível de permissão.

|                           |                                      | LUCAS LUPES SILVEIRA BARBUSA                   |
|---------------------------|--------------------------------------|------------------------------------------------|
| nicio)                    | Editar credencial and the enderstate |                                                |
| brir Chamado              | Nivel de Permissão                   |                                                |
| ISTO Geral                | Encarregado                          |                                                |
| israiltar Chamados        | Matricula<br>13200                   |                                                |
| elatórios e Estatínticas  | None                                 | Usuino                                         |
| adastrar Credencial       | THIAGO TIERRE DE LIMA                | thiago                                         |
| erenciar Credenciais      | Local de Trabalho                    |                                                |
| adastrar Categoria        | GCTI DESENVOLVIMENTO                 |                                                |
| star Categorias           |                                      |                                                |
| adastrar Área de Atuação  | Atualizae                            | Canterlar                                      |
| istar Áreas de Atunção    |                                      |                                                |
| Grupo de Clência e Tecnol | ogia da informação                   | Ør Ø 2018 - Prefeitara Municipal de Parnamirim |

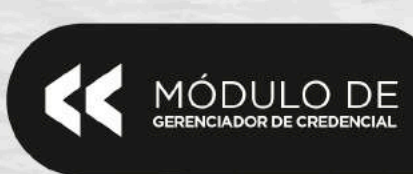

111111111111

Q

**Passo 2:** E como pode ser visto na imagem anterior, após escolher o novo nível de permissão basta atualizar e o usuário será redirecionado para a página de gerenciar credenciais.

Visualizar a informação da credencial: Também é possível visualizar as informações que foram geradas para a credencial previamente cadastrada.

**Passo 1:** Na coluna "**Operações**" da tabela existe um ícone verde, ao clicar nele será aberto um modal com as informações da credencial.

| =                                            | D                 | etalhes da Credencial               | * 20451           | OPES SILVEIRA BAILBOSA 🔹   |
|----------------------------------------------|-------------------|-------------------------------------|-------------------|----------------------------|
| n linao                                      |                   |                                     |                   |                            |
| + Able Chamaria                              | Matrícula         | 15636                               | tus               | Operações                  |
| 🙊 Visão Geral                                | Nome              | WENDELL MCCAULAY RAMOS ALVES        |                   |                            |
| Visaalizar Chamadon                          | Login             | wenderflatives                      | VQ.               |                            |
| lat Relatórios e Estatísticas                | Local de Trabalho | GCTI DESENVOLVIMENTO                | vo                | 0 9 Q                      |
| 9. Cadamar Gredorical                        | Permistão         | Responsável por GCTI DESENVOLUMENTO | yp.               |                            |
| 🗲 Gerenciar Credencian                       | Último Acesso     | 21/05/2018                          | -                 |                            |
| III Cadastrar Categoria                      | Status            | Ativo                               | 40                |                            |
| Eistan Cetegorius :                          |                   |                                     | _                 |                            |
| de Codantinii Aren de Atunção                |                   |                                     | Fechar            |                            |
| III Litter Aress de Attactio                 |                   |                                     |                   |                            |
| reari) Grapo de Ciência e Tecnologia da Infr | mação             |                                     | - C 2018 - Profes | ura Municipal de Parnamiri |

E como pode ser visto na imagem acima temos disponíveis as informações que foram geradas para a credencial.

+ Caso não possua credencial cadastrada, uma mensagem informando que não há credencial cadastrada será apresentada;

+ Caso o usuário ou senha estejam incorretos, será apresentado uma mensagem indicando o equívoco.

MÓDULO DE CADASTRAR CATEGORIAS

╺╋╸

1111

O objetivo deste módulo é cadastrar as categorias de uma determinada secretaria, que basicamente são as atividades atribuídas à ela.

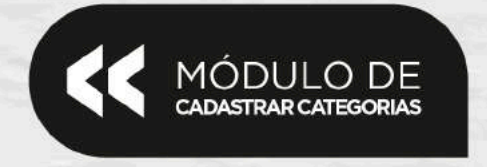

Para cadastrar, a denominação da categoria é a própria categoria. A célula é a secretaria, e a área de atuação é a área em que a secretaria atua.

**Por exemplo:** para o GCTI Desenvolvimento, uma **denominação de categoria** pode ser "DESENVOLVIMENTO DE SOFTWARE"; a **célula** é a secretaria "GCTI DESENVOLVIMENTO" e a **área de atuação** "TECNOLOGIA DA INFORMAÇÃO".

| + Abrir Chamado                    | Denominação da categoria      |   |                                             |                          |
|------------------------------------|-------------------------------|---|---------------------------------------------|--------------------------|
| 🏟 Visão Geral                      | DESENVOLVIMENTO DE SOFTWARE   |   |                                             |                          |
| Visualizar Chamados                | GENIS<br>GCTI DESENVOLVIMENTO | 4 | Area de atuação<br>TECNOLOGIA DA INFORMAÇÃO | 7                        |
| lat Relatórios e Estatísticas      |                               |   |                                             |                          |
| 🗣 Cadastrar Credencial             | Cadastrar Categoria           |   | Limpar                                      | E.                       |
| 🗲 Gerenciar Credenciais            |                               |   |                                             |                          |
| 📾 Cadastrar Categoria              |                               |   |                                             |                          |
| 📾 Listar Categorias                |                               |   |                                             |                          |
| 🛦 Cadastrar Área de Atuação        |                               |   |                                             |                          |
| 📰 Listar Áreas de Aluação          |                               |   |                                             |                          |
|                                    |                               |   |                                             |                          |
|                                    |                               |   |                                             |                          |
|                                    |                               |   |                                             |                          |
|                                    |                               |   |                                             |                          |
|                                    |                               |   |                                             |                          |
| विद्या Grupo de Ciência e Tecnolog | ia da Informação              |   | 🛞 © 2018 - Prefeitura                       | i Municipal de Parnamiri |

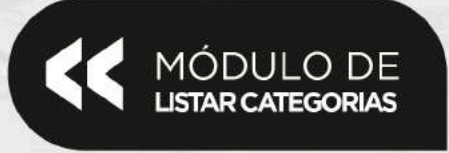

Listar Categorias

Através do botão indicado ao lado é possível ativar ou desativar uma categoria. Se isso for feito, ela não será listada no módulo de abrir chamados

| Communication of the second second second second second second second second second second second second second | Denominação                       | Cétula               | Sta   | itus |
|----------------------------------------------------------------------------------------------------|-----------------------------------|----------------------|-------|------|
| o Geral                                                                                                    | MANUTENÇÃO REATIVA DE HARDWARE    | GCTI MANUTENÇÃO      | Ativo | 0    |
| drios e Estatísticas                                                                                            | MANUTENÇÃO DE SOFTWARE            | GCTLDESENVOLVIMENTO  | Ativo | 0    |
| astrar Credencial                                                                                               | MANUTENÇÃO PREVENTIVA DE HARDWARE | GCT: MANUTENÇÃO      | Ativo | 0    |
| nciar Crodenciais                                                                                               | DESENVOLVIMENTO DE SOFTWARE       | GCTI DESENVOLVIMENTO | Ativo | 0    |
| estrar Categoria<br>ar Categorias<br>astrar Área de Atuacão                                                     | Anterior                          | 1 Prósima            |       |      |
| n Áreas do Atuação                                                                                              |                                   |                      |       |      |

Neste módulo estão listados todas as categorias cadastradas. Nele é possível ver as categorias e as células (secretarias) ao qual as categorias estão vinculadas.

MÓDULO DE LISTAR CATEGORIAS

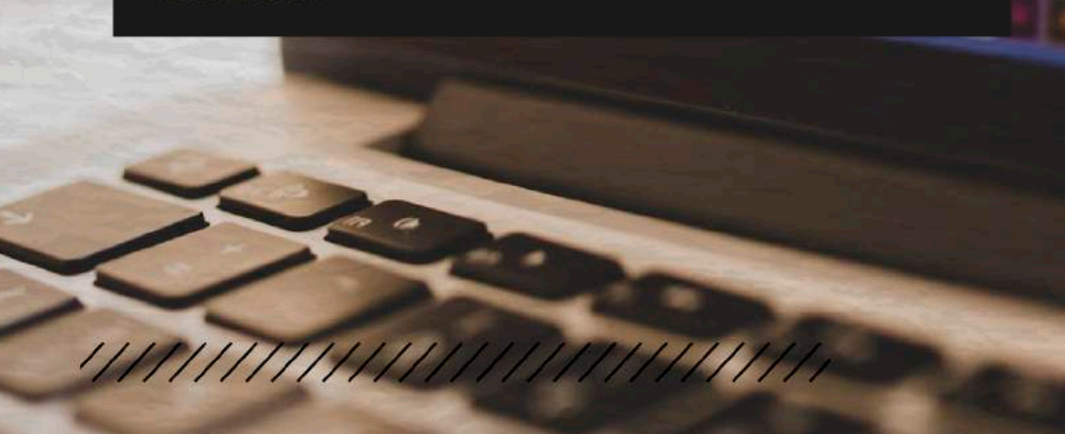

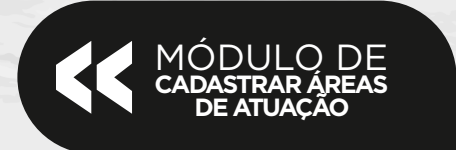

### Passo 1: Acesse o módulo de cadastrar área de atuação;

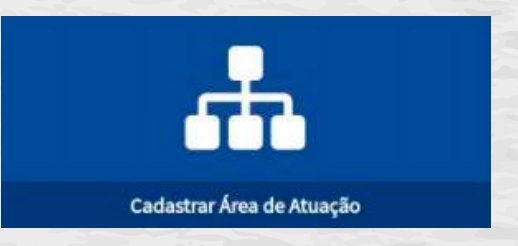

**Passo 2:** No formulário, basta preencher o campo **Denominação** da área de atuação onde estará disponível no módulo de cadastrar categoria. No campo **Descrição** da área de atuação o usuário deve descrever esta área que está sendo cadastrada.

|                                                                                                    |                                                      |                                       | CND HATEVS CLOTER   | PAMATRIS DE SO     |
|----------------------------------------------------------------------------------------------------|------------------------------------------------------|---------------------------------------|---------------------|--------------------|
|                                                                                                    | Cadastrar área de atuação : Catarro sus los erenação |                                       |                     |                    |
|                                                                                                    | Demonstração da avez destasção                       |                                       |                     |                    |
|                                                                                                    | 1                                                    |                                       |                     |                    |
|                                                                                                    | Descripte de amie de adardes                         |                                       |                     |                    |
| Recebbled a Extenditions                                                                                                |                                                      |                                       |                     |                    |
|                                                                                                    |                                                      |                                       |                     |                    |
| Ontendar Ordendala                                                                                                    |                                                      |                                       |                     |                    |
| Calentine Calegoria                                                                                                    | Renal Woodward                                       |                                       |                     |                    |
| licter Casegorius                                                                                                    | Continued form                                       |                                       | 15150               |                    |
| Cadantosi Area de Altaição                                                                                              | - Calculation when                                   |                                       | 0.00                |                    |
|                                                                                                    |                                                      |                                       |                     |                    |
|                                                                                                    |                                                      |                                       |                     |                    |
| Lador Anas de Rose, An<br>Aconsenhar Encanegada<br>Outras escontacias                                                   |                                                      |                                       |                     |                    |
| Later Anna de Anação<br>Aconganias Cáccongado<br>Defensori interia                                                      |                                                      |                                       |                     |                    |
| Later Free Process<br>Accorpaniter Excerningsto<br>Detras ant interface<br>Detras ant interface<br>Detras ant interface | vergigte das kiterrenagijo                           |                                       | - 🕲 0.200-Publika   | n Municipal de Per |
| Later-Pares de Roische<br>Accessentier d'Accessent<br>Accessentiertates<br>Accessentiertates<br>Accessentiertates       | ungé da Marangha<br>DET.                             | ALHES DA ÁREA DE ATUAÇÃO              | 😵 e 200-Tekken<br>X | o Municipal da Per |
| ader-binas de Roiscide<br>Incompanhie Encompañie<br>Adras entintés (La<br>20 de seu la statistica)                      | nngés és Managés<br>DET<br>Denominação               | ALHES DA ÁREA DE ATUAÇÃO<br>Descrição | © 0.200-Tekker<br>× | n Municipal da Par |

11111111111111

MÓDULO DE cadastrar áreas de atuação

1111111111

Cadastrar áreas de atuação com a finalidade de agrupar as categorias de um chamado por grupos de atuação.

Cadastrar Área de Atuação

.

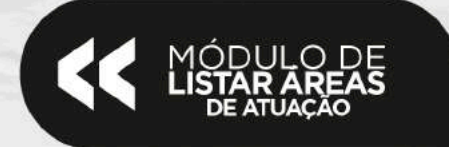

Passo 1: Acesse o módulo de listar áreas de atuação;

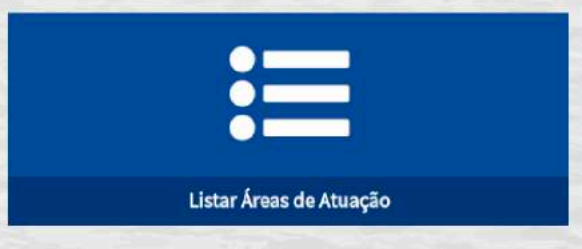

**Passo 2:** Além de listar as áreas de atuação cadastradas no sistema, este módulo disponibiliza duas funções aos usuários na coluna **Operações.** 

Editando a área de atuação cadastrada: Para editar uma área de atuação basta clicar no botão indicado ao lado. Ao fazer isso, o usuário será redirecionado para uma página onde será possível fazer as alterações desejadas. Com as alterações feitas, basta clicar em "Atualizar" para concluir a operação.

| FALA CIDA                     | DÃO                                                                                                    |                                          |
|-------------------------------|----------------------------------------------------------------------------------------------------|------------------------------------------|
| 54                            | *                                                                                                    | LUCAS LOPES SILVEIRA BARBOSA             |
| et Inicio                     | Editar área de atuação / Editar área de atuação                                                                |                                          |
| + Abrir Chamado               | Denominação da area de atuação                                                                                 |                                          |
| de Visão Geral                | TECNOLOGIA                                                                                                    |                                          |
| Visualizar Chamados           | Descrição da área de atuação<br>Tecnologia da informação                                                       |                                          |
| M Relatórios e Estatísticas   | And an and a second second second second second second second second second second second second second second |                                          |
| 4 Cadastrar Credencial        |                                                                                                    |                                          |
| F Gerenclar Credenciais       |                                                                                                    |                                          |
| 🖬 Cadastrar Categoria         | Restan 676 carectores                                                                                          |                                          |
| Listar Categorias             |                                                                                                    |                                          |
| L. Cadastrar Área de Atuação  | Atualizar                                                                                                    | Limpar                                   |
| GCTT Grupo de Ciência e Tecno | ologia da informação                                                                                           | © 2018 - Prefeitura Municipal de Pamamin |

1111

Este módulo complementa o de cadastrar área de atuação, disponibilizando uma lista de áreas de atuação onde podemos editar e visualizar as áreas que foram criadas.

MÓDULO DE LISTAR ÁREAS

DE ATUAÇÃO

Listar Áreas de Atuação

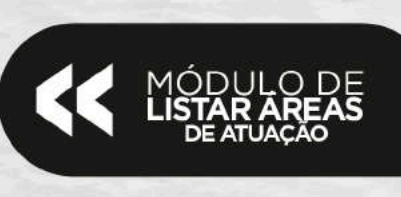

Q

Visualizar detalhes da área de atuação cadastrada: Também é possível visualizar as informações geradas para a área de atuação previamente cadastrada, basta clicar no botão indicado ao lado. Ao fazer isso, será aberto um modal com as informações da credencial.

| FALA CIDAD                                                                                        | lo:                     | DETALHES DA ÅREA DE ATUAÇÃO 🛛 🖷                                                                                                    |                                                 |
|---------------------------------------------------------------------------------------------------|-------------------------|----------------------------------------------------------------------------------------------------|-------------------------------------------------|
|                                                                                                   | Listar áreas de atuação | Deventing Deventing  CHM-M1/sC/D Emperational period period perio | (an) write of empirical sum for the reaction of |
| Are Chryste                                                                                       | Swartingle              | THE OWNER OF THE OWNER OF THE OWNER OF THE OWNER OF THE OWNER OF THE OWNER OF THE OWNER OF THE OWNER OF THE OWN                                                                                                    | Quinglife                                       |
| Profiles                                                                                          | conneide                | Englished participants of several foreign and set that the                                                                                                    |                                                 |
| Reference a service of                                                                            | HORELELADE PREAM        | Modeling article a device come a further in the second second second second second second second second                                                                                                    |                                                 |
| Caluated Democrat                                                                                 | - reconner-             | A data we encoding all and get a reactive particle separation in the ration, market as added, here not                                                                                                    |                                                 |
| Converting Delegation                                                                             | (uselinee)              | Toroperated and parts de faitures applies, amongon Setter, separate at one or "company.                                                                                                    |                                                 |
| Joine Desarros<br>Desarros Rea de Desplo<br>E Index Rean de Realizado<br>Rearrow Part Desarroyado |                         | Aliana 🚺 Annas                                                                                                    |                                                 |
|                                                                                                   |                         |                                                                                                    |                                                 |

Para mais informações sobre o Fala Cidadão, entre em contato com o GCTI:

**E-mail:** desenvolvimento@panamirim.rn.gov.br **Telefone:** 3644-8267

19 avr.

WBM

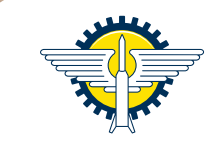

PREFEITURA DE PARNAMIRIM Cuidando de você.